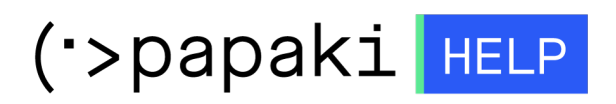

Knowledgebase > Managed WordPress  $Y\pi\eta\rho\epsilon\sigma(\epsilon\varsigma > WooCommerce eShop > How can I change the regular price for a variable product in my eShop?$ 

## How can I change the regular price for a variable product in my eShop?

- 2023-01-03 - WooCommerce eShop

In order to change the original price for a variable cost, follow the instructions described below:

1. Log in to your WooCommerce admin panel (wp-admin) and click Products.

- 2. Choose the product you want and than go to
- a) Variations and b) Expand

3. In the field Regular price, fill in the new price you want and click Save changes to save the change.